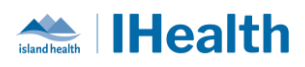

# RJH Go Live Update Day: 12

**Attention:** RJH Clinicians, Physicians, Midwives, and support staff.

# **PRACTICE REMINDERS**

| Reviewing  | Details: Use the "Tear Off" function to review patient information when planning                                                                                                    |  |  |  |  |  |  |
|------------|----------------------------------------------------------------------------------------------------|--|--|--|--|--|--|
| patient    | Medication Administration in the MAR                                                                                                    |  |  |  |  |  |  |
| info when  |                                                                                                    |  |  |  |  |  |  |
| looking at | What we heard: Clinicians are having difficulty reviewing patient information when                                                                                                    |  |  |  |  |  |  |
| the MAR    | making clinically informed decisions about medication administration.                                                                                                    |  |  |  |  |  |  |
|            |                                                                                                    |  |  |  |  |  |  |
|            | What you need to know: The "Tear Off" button on the toolbar will display the MAR in                                                                                                    |  |  |  |  |  |  |
|            | a separate window, allowing the physician or clinician to navigate the record and                                                                                                    |  |  |  |  |  |  |
|            | review patient information.                                                                                                    |  |  |  |  |  |  |
|            |                                                                                                    |  |  |  |  |  |  |
|            | Task Edit View Patient Chart Links Notifications Options Help                                                                                                    |  |  |  |  |  |  |
|            | Staff Assignment 👫 eCoach 🎬 Clinical Practice Wo                                                                                                    |  |  |  |  |  |  |
|            | 👔 🔀 Tear Off 🕼 Charge Entry 🖄 Exit 📓 Calculator i AdHoc 💵 Medication Administration 🍋 Specimen Collection 🍾                                                                                                    |  |  |  |  |  |  |
|            | What you need to do: Always plan and prepare medication administration using the                                                                                                    |  |  |  |  |  |  |
|            | What you need to do: Always plan and prepare medication administration using the                                                                                                    |  |  |  |  |  |  |
|            | WAR. Nurses will not be able to review patient information in the WAW when doing                                                                                                    |  |  |  |  |  |  |
|            | their final safety check of scanning medications just prior to administration.                                                                                                    |  |  |  |  |  |  |
|            | Team 122, Southbland/Teteret - 00000056 MMR -                                                                                                    |  |  |  |  |  |  |
|            | E CarCompan E Rajel Reports Dablased § Patient Lis 2014 Reports Dablased § Patient Lis 2014 Reports Da |  |  |  |  |  |  |
|            | Internet2, southistandParter2, work in the product starts are interved out of starts are interved out of starts are interved out  |  |  |  |  |  |  |
|            | More All         * I         C         * Results Review         QC full comes         B fort         O those.                                                                                                    |  |  |  |  |  |  |
|            | Some All Rule Change Docu.     The Second All Rule Change Docu.     The Second A      |  |  |  |  |  |  |
|            | B         Schedule         CPU         Schedule         Concel have           B         Schedule         Fill Schedule         Schedule                                                                                                    |  |  |  |  |  |  |
|            | Contracting for the second second secon      |  |  |  |  |  |  |
|            | In Overseen in Analysis in Analysis in Ana |  |  |  |  |  |  |
|            | Construint Cantownia Markets     Construint Cantownia Markets     Construint Cantownia Markets     Construint Cantownia     Construint Cantownia     Construint Cantownia     Construint Cantownia     Construint Cantownia                                                                                                    |  |  |  |  |  |  |
|            | Nact New Spars With Aduly         Minute Commission         With Index Commission         Minute Commission           Visit Spars         Minute Commission         Minute Commission         Minute Commission         Minute Commission           Visit Spars         Minute Commission         Minute Commission         Minute Commission         Minute Commission                                                                                                    |  |  |  |  |  |  |
|            | 1                                                                                                    |  |  |  |  |  |  |
|            |                                                                                                    |  |  |  |  |  |  |
|            |                                                                                                    |  |  |  |  |  |  |
|            |                                                                                                    |  |  |  |  |  |  |

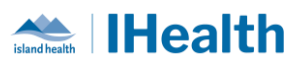

| Scanning  | <b>Details</b> : A pop-up alert related to scanning multidose vials is causing some confusion                                                                                                    |  |  |  |
|-----------|----------------------------------------------------------------------------------------------------|--|--|--|
| Multidose | when performing BCMA.                                                                                                    |  |  |  |
| Vials     | What we heard: Nurses cannot administer the medication dose they want to because the system is showing a different dose/concentration when scanning a vial.                                                                                                    |  |  |  |
|           | What you need to know: Scanning a multidose vial will confirm you have the correct medication and will recognize the full dose of the vial or product scanned. This will produce an overdose alert if it is higher than the ordered dose.                                                                                                    |  |  |  |
|           | 18-Jun-2024 17:24 PDT - 18-Jun-2024 19:54 PDT                                                                                                    |  |  |  |
|           | Scheduled         Mnemonic         Details         Result         ^           PRN         haloperidol         RANGE DOSE 0.5 mg to 1 mg, Tab, oral,         haloperidol (haloperido         ^                                                                                                    |  |  |  |
|           | haloperidol KANGE DOSE 2.5 mg to 5 mg, Tab, oral,<br>haloperidol (haloperido For CAM positive, agitation with safety risk                                                                                                    |  |  |  |
|           | PRN ha Warning X                                                                                                    |  |  |  |
|           | PRN     ha       ha     ha       ha |  |  |  |
|           |                                                                                                    |  |  |  |
|           | PRN lorazepam Karvuse Duse u.s mg to T mg, Tabeutsint                                                                                                    |  |  |  |
|           | LORazepam (Ativan - R  C Operating and the polyethylene glycol 3350 RANGE DOSE 8.5 g to 17 g, Granule, oral                                                                                                    |  |  |  |
|           | polyethylene glycol 335 Refer to Clinical Resources> Bowel Ma  PRN senna 24 mg, Tab, oral, AS DIRECTED, PRN for                                                                                                    |  |  |  |
|           | senna (Glysennid) Refer to Clinical Resources> Bowel Ma                                                                                                    |  |  |  |
|           | د                                                                                                    |  |  |  |
|           | 2 of 2 Back Sign                                                                                                    |  |  |  |
|           | What you need to do: Nurses should adjust the dose in the chart details window to reflect the ordered dose they are administering to the patient. This alert will not prevent nurses from administering the correct dose of medication to patients.                                                                                                    |  |  |  |
|           | *HYDROmorphone: 10 mg ~ Volume: 1 ml                                                                                                    |  |  |  |
|           | Diluent : <none> 		 ml</none>                                                                                                    |  |  |  |
|           | *Route: SUBCUT Vite *HYDROmorphone: 1.5 mg Volume: 0.15 ml                                                                                                    |  |  |  |
|           | Reason : pain/breathlessness Diluent : <none> &gt; ml</none>                                                                                                    |  |  |  |
|           | Total Volume: 1 Infused Over: 0 *Route: SUBCUT V Site: V                                                                                                    |  |  |  |
|           | Reason: pain/breathlessness ~                                                                                                    |  |  |  |
|           | Total Volume: 0.15 Infused Over: 0                                                                                                    |  |  |  |
|           |                                                                                                    |  |  |  |

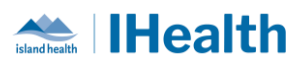

| Labelling                   | <b>Details</b> : Multiple samples continue to be sent to lab with inappropriate labelling                                                                                                    |  |  |  |  |  |
|-----------------------------|----------------------------------------------------------------------------------------------------|--|--|--|--|--|
| Blood                       | completed by non-phlebotomists.                                                                                                    |  |  |  |  |  |
| Specimens                   | What we heard: Many samples are being sent with the incorrect label, multiple labels affixed, or labels incorrectly placed.                                                                                             |  |  |  |  |  |
|                             | What you need to know: Proper labelling of specimens ensures that the lab equipment can perform the tests and that results are appropriate.                                                                             |  |  |  |  |  |
|                             | What you need to do: Follow specimen labelling best practices.                                                                                                    |  |  |  |  |  |
|                             | <ul> <li>Always place labels directly under the cap with the patient's name on the top</li> <li>Always place labels lengthwise in a straight line</li> <li>Always leave a visible window to see the specimen</li> </ul> |  |  |  |  |  |
|                             | Place label<br>directly under cap<br>NAME at the TOP<br>Label stroight<br>Under Stroight                                                                                                    |  |  |  |  |  |
| Labelling<br>CSF<br>Samples | <b>Details</b> : Small volumes collected for Cerebrospinal Fluid (CSF) need to be managed and labelled in the lab.<br><b>What we heard</b> : Labelling of CSF specimens is very confusing. In one instance, nine        |  |  |  |  |  |
|                             | labels printed, and four containers collected, with lack of clarity for how to label specimens.                                                                                                    |  |  |  |  |  |
|                             | What you need to know: CSF collection needs to occur in a specific order of draw and there may be too little sample to be able to collect all, which requires aliquoting of samples.                                    |  |  |  |  |  |

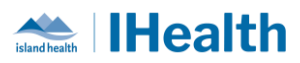

|            | Image: Construction of the second second |
|------------|----------------------------------------------------------------------------------------------------|
| Duplicate  | Details: Alerts for duplicate lab orders are displaying for laboratory tests that are placed at the same time but have different collection times.                                                                                                    |
| Order      | What we heard: When placing laboratory orders for AM Early Run and STAT priorities, ordering providers receive duplicate order alerts.                                                                                                    |
| Alerts for | What you need to know: The duplicate checking parameters (which result in the duplicate order alert) fire based on the ordering time and not the scheduled time. The AM Early Run priority indicates a start time of when the order has been placed rather than the collection time of 0500 the next day.                                                                                                    |
| Lab Tests  | What you need to do: If orders have been placed appropriately when labs for now AND AM Early Run are desired, select "Order Anyway" to proceed with both tests.                                                                                                    |

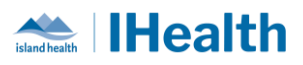

# **CPOE TIPS & TRICKS**

| Reviewing      | Details: Reviewing medication/order reconciliation history will provide                                                                                                    |  |  |  |  |  |
|----------------|----------------------------------------------------------------------------------------------------|--|--|--|--|--|
| Reconciliation | information about Physicians who have reviewed and managed orders and when.                                                                                                    |  |  |  |  |  |
| History        | What we heard: It is difficult to understand the physician's intent for reconciling medications that were ordered by another physician or service area.                                                                                                    |  |  |  |  |  |
|                | What you need to know: Reconciliation History displays the provider's decision (to stop or continue) with respect to each order on the patient's profile at the time of care transition. Reconciliation Status displays in the top right corner of your screen. Reconciliation History is viewed from the Orders profile. |  |  |  |  |  |
|                | What you need to do:                                                                                                    |  |  |  |  |  |
|                | Click the plus icon beside <b>Reconciliation History</b> .                                                                                                    |  |  |  |  |  |
|                | Click the plus icon beside the reconciliation (e.g., <b>Transfer</b> ) you want to view.                                                                                                    |  |  |  |  |  |
|                | 1. Select the transfer reconciliation you wish to view.                                                                                                    |  |  |  |  |  |
|                | • Each reconciliation displays with the date, time, and provider who completed the reconciliation.                                                                                                    |  |  |  |  |  |
|                | 2. View the selected <b>Reconciliation History</b> .                                                                                                    |  |  |  |  |  |
|                | • Each order displays with <b>Reconciliation Actions</b> (e.g., Continue, Cancel/Discontinue, Do not Convert).                                                                                                    |  |  |  |  |  |

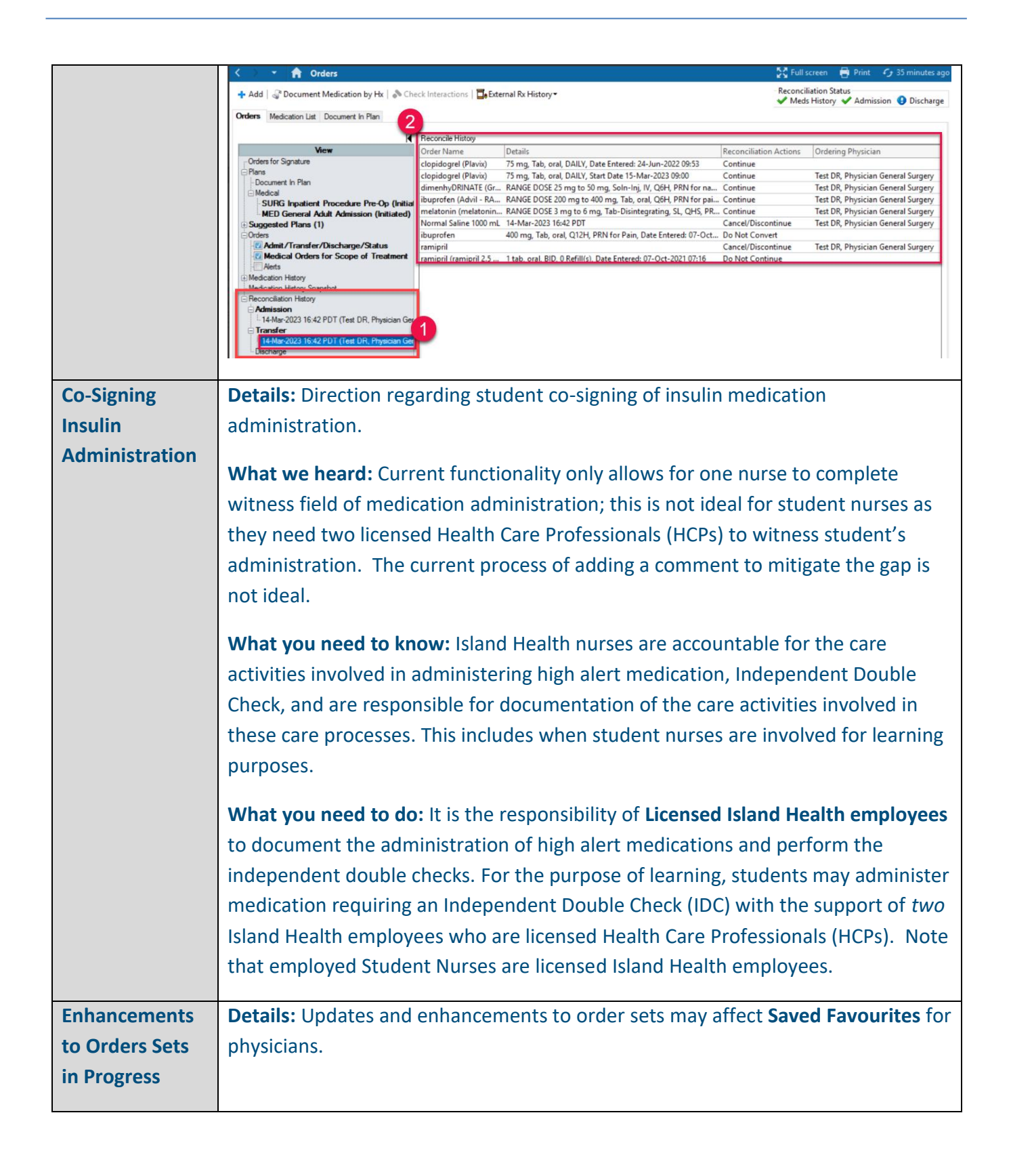

ithealth

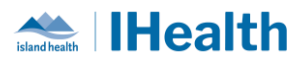

|                                          | What we heard: Some updates or enhancements were required to optimize physician ordering using order sets                                                                                                    |  |  |  |  |  |  |
|------------------------------------------|----------------------------------------------------------------------------------------------------|--|--|--|--|--|--|
|                                          | What you need to know: Some order set updates will affect order sets that have been saved as a favourite and some updates will not.                                                                                                    |  |  |  |  |  |  |
|                                          | What you need to do: If you encounter issues with a Saved Favourite order set, you should follow the steps required to re-create a favourite using the newest version that has been made available.                                                                                                    |  |  |  |  |  |  |
|                                          | Example of enhancements include:                                                                                                    |  |  |  |  |  |  |
|                                          | • The Total Hip and Knee Arthroplasty Post Op Order Set has been updated to include an order option for No Hip Precautions no need to recreate this favourite in this instance                                                                                                    |  |  |  |  |  |  |
| Splint and<br>Spinal                     | <b>Details:</b> Electronic order sets are available to support ease of ordering alerts, precautions, activity restrictions, devices, and consult orders.                                                                                                    |  |  |  |  |  |  |
| Precaution<br>orders, mobility<br>orders | What we heard: Physicians and Clinicians are entering individual communication orders related to splint and spinal precautions.                                                                                                    |  |  |  |  |  |  |
|                                          | What you need to know: Modules which are smaller versions of order sets, are available to support common treatment and care regimes. Using these order set will save you time, ensure orders don't get missed and tasks are generated if applicable.                                                                                                    |  |  |  |  |  |  |
|                                          | <ul> <li>What you need to do: When ordering splints/orthoses for patients, Providers should choose one of the following options:</li> <li>Splint Application - stand alone order         <ul> <li>Note – for splints needing to be actioned by OT, PT or Orthotist, place the appropriate consult to these disciplines to make them aware of the request</li> </ul> </li> <li>Orthosis and Splint Fitting and Wear Time Module (Non-Spinal)</li> <li>*For any Spinal Orthoses use:         <ul> <li>Acute Spinal Precaution Orders – Stable Spine (Module)</li> </ul> </li> </ul> |  |  |  |  |  |  |
|                                          | <ul> <li>Acute Spinal Precaution Orders – Stable Spine Needs Protection<br/>(Module)</li> <li>Acute Spinal Precaution Orders – Unstable Spine (Module)</li> </ul>                                                                                                    |  |  |  |  |  |  |

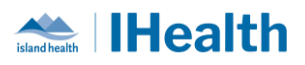

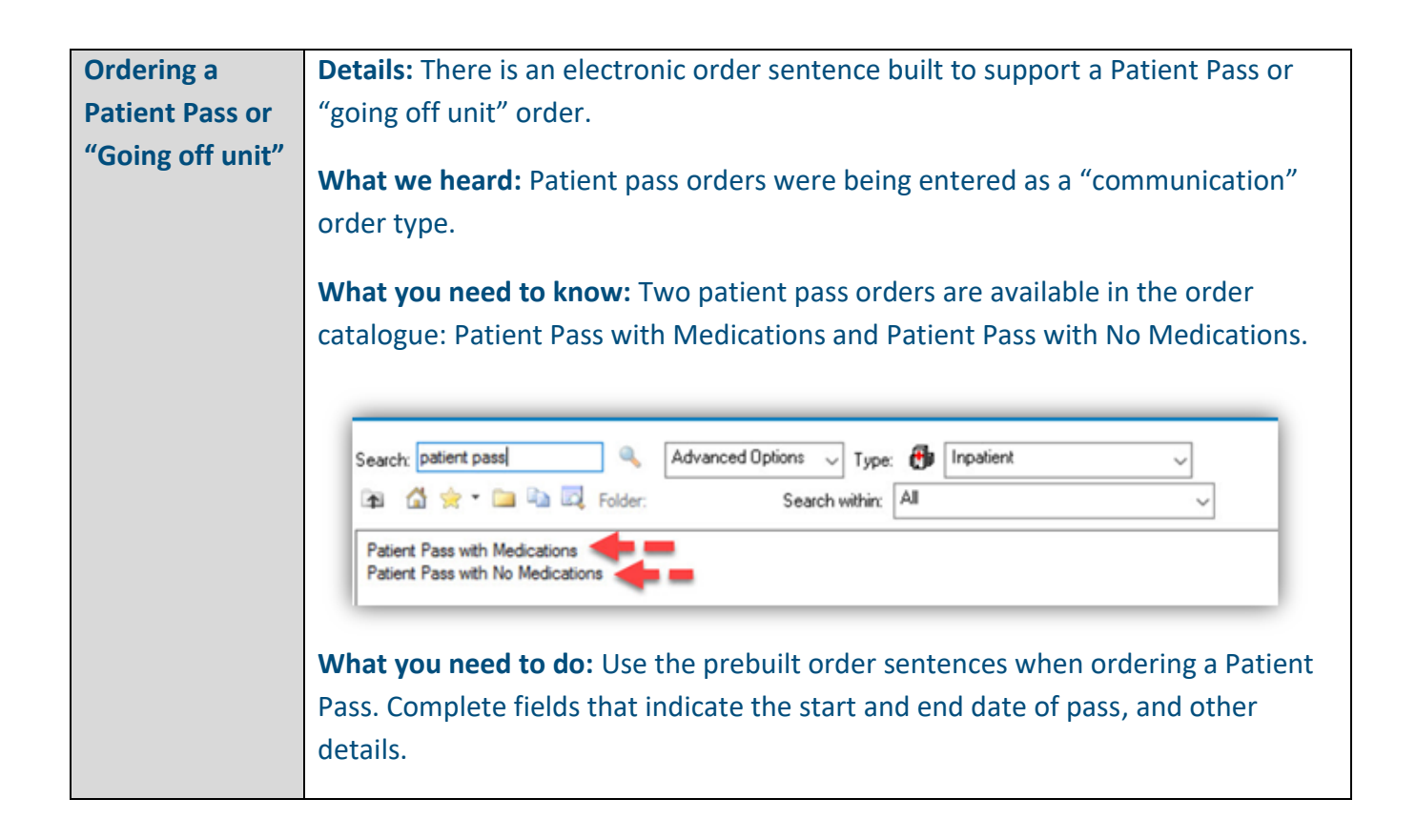

# **CONFIGURATION AND SYSTEM CHANGE UPDATES**

| Subject | Details:               |
|---------|------------------------|
|         | What we heard:         |
|         | What you need to know: |
|         | What you need to do:   |

## **CPOE INCIDENT RESOLUTION & CHANGES**

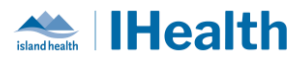

| Date of<br>Change | Program<br>Area | Changes | Order Sets Affected | Benefits |
|-------------------|-----------------|---------|---------------------|----------|
|                   |                 |         |                     |          |

### **FEEDBACK**

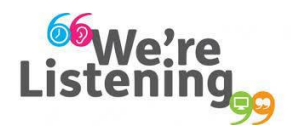

If you have feedback for us, please email IHealth@islandhealth.ca

## FURTHER INFORMATION ON IHEALTH

Trying to remember what was in a previous Summary or Need an Update on IHealth?

Check out the following links:

Where Did I Read That? https://intranet.islandhealth.ca/ihealth/Pages/activation-1b.aspx

IHealth Intranet Homepage https://intranet.islandhealth.ca/ihealth/Pages/default.aspx